## ΟΔΗΓΙΕΣ ΕΓΓΡΑΦΗΣ ΣΤΟ play.fiba3x3.com

## Για να εγγραφεί ένας παίκτης και μία ομάδα σε ένα event 3x3 της FIBA θα πρέπει πρώτα να έχει δημιουργήσει ένα λογαριασμό στο play.fiba3x3.com

Η διαδικασία είναι η κάτωθι: <u>Εάν ένας παίκτης έχει ήδη λογαριασμό στη FIBA θα παραλείψει τα</u> <u>βήματα από 1 έως 4.</u>

- 1. Από ένα browser(περιηγητή) πληκτρολογείς https://play.fiba3x3.com/
- 2. Στην δεξιά μαύρη οθόνη που εμφανίζεται και κάτω από την ενότητα Don't have a FIBA
- 3x3 profile yet κάνεις <click>στο μπλε παράθυρο Sign up!

|     | Password Password                                                                                                    |
|-----|----------------------------------------------------------------------------------------------------|
|     | Login                                                                                                    |
|     | Forgot your password?                                                                                                    |
|     | Don't have a FIBA 3x3 profile yet?<br>Create your FIBA 3x3 profile now to play 3x3 in<br>tournaments around the world! Get ranking points for<br>playing and keep track of all your results for all your 3x3<br>games ever played! |
|     | Sign up!                                                                                                    |
|     |                                                                                                    |
| 8X3 | ¶ ¥ © ⊐ ¥ ⊳ & ₽                                                                                                    |

- Σου εμφανίζεται μία οθόνη όπου πληκτρολογείς τα στοιχεία σου. Όταν τελειώσεις κάνεις
   <click> στο μπλε κουμπί SIGN UP TO FIBA 3X3
- Μόλις ολοκληρώσεις τη διαδικασία θα λάβεις ένα email, στο email που δήλωσες, ότι έχεις δημιουργήσει ένα FIBA 3x3 PROFILE.

Τώρα είσαι έτοιμος να περάσεις στο επόμενο βήμα να δηλώσεις δηλαδή την ομάδα σου και τους συμπαίκτες σου σε ένα FIBA 3X3 EVENT. Για τη συμμετοχή σου στα τουρνουά πρέπει να ακολουθήσεις τα παρακάτω βήματα:

- 1. Από ένα browser (περιηγητή) πληκτρολογείς https://play.fiba3x3.com/
- 2. Κάνεις <click> στο αριστερό μαύρο παράθυρο **EVENTS**.

Στην άσπρη μπάρα αναζήτησης πληκτρολογείς Greece και πατάς <Enter>ή κάνεις
 <click> στον μεγεθυντικό φακό.

| <b>EX3</b> | play                                                                                                    | EVENTS         | PLAYERS |
|------------|----------------------------------------------------------------------------------------------------|----------------|---------|
|            |                                                                                                    |                |         |
|            |                                                                                                    |                |         |
|            | SEARCH FOR 3X3 EVENTS WORLDWIDE                                                                                                    |                |         |
|            | <ul> <li>Start typing and select the search type (e.g. by name, by city, by country or by organizer) from<br/>the suggestions</li> </ul> |                |         |
|            | Greece C                                                                                                    | $ \mathbf{x} $ |         |
|            | Search events with "Greece"                                                                                                    | A              |         |
|            | All events including "Greece" in the name                                                                                                |                |         |
|            | SEARCH EVENTS BY COUNTRY                                                                                                    |                |         |
|            | Greece                                                                                                    |                |         |
|            | SEARCH EVENTS NEAR CITY                                                                                                    |                |         |

- Δίπλα από τα τουρνουά που θα εμφανιστούν κάνεις <click> στο μπλε κουτί VISIT EVENT.
- 5. Κάνεις <click> στο μπλε κουτί **REGISTER TEAM**.
- 6. Από τις κατηγορίες συμμετεχόντων που υπάρχουν στο αριστερό μέρος της σελίδας επιλέγεις την κατηγορία που ανήκεις και πας στη δεξιά πλευρά της οθόνης και κάνεις <click> στη λέξη REGISTER TEAM

| Registration closes on Thu, May 12, 2022 (in 13 days) | Open   Fully confirmed   Male   Age: Min 18    | No entry fee             | REGISTER TEAM |
|-------------------------------------------------------|------------------------------------------------|--------------------------|---------------|
| MEN +18 QUEST                                         | Min. 3 confirmed players                       | 11 / 12 places available |               |
| Registration closes on Thu, May 12, 2022 (in 13 days) | Open   Team lead   Male   Age: Min 35          | No entry fee             | REGISTER TEAM |
| MEN +35                                               | Only Team lead required                        | 12 / 12 places available |               |
| Registration closes on Thu, May 12, 2022 (in 13 days) | Open   Team lead   Male   Age: Any             | No entry fee             | REGISTER TEAM |
| MEN OPEN                                              | Only Team lead required                        | 12 / 12 places available |               |
| Registration closes on Thu, May 12, 2022 (in 13 days) | Under15   Team lead   Male   Age: Max 15       | No entry fee             | REGISTER TEAM |
| MEN U15                                               | Only Team lead required                        | 11 / 12 places available |               |
| Registration closes on Thu, May 12, 2022 (in 13 days) | Under18   Fully confirmed   Male   Age: Max 18 | No entry fee             | REGISTER TEAM |
| <b>MEN U18</b>                                        | Min. 3 confirmed players                       | 12 / 12 places available |               |

7. Πληκτρολογείς τα στοιχεία που σου ζητούνται με λατινικούς χαρακτήρες, (ΠΡΟΣΟΧΗ ! <u>πληκτρολογείς σωστό email επικοινωνίας</u>) και κάνεις <click> στο μπλε κουτί CONTINUE

## REGISTRATION

| Team created and aw                                        | ADD PLAYER ×                           | ¢          |
|------------------------------------------------------------|----------------------------------------|------------|
| You must invite a minimum of 3 players and<br>be complete. | Search for a player's FIBA 3x3 profile |            |
| Missing players: of the required 3 player                  |                                        | ]          |
|                                                            | Selected Player:                       |            |
| PLAYER #1                                                  | (Ξ) (GRE)                              | ADD PLAYER |
| Required<br>PLAYER #2                                      | SEND INVITATION                        | ADD PLAYER |
| Required<br>PLAYER #3                                      |                                        | ADD PLAYER |
| Optional PLAYER #4                                         |                                        | ADD PLAYER |

- Μόλις ολοκληρώσεις τη διαδικασία θα λάβεις ένα email, στο email που πληκτρολόγησες, με πληροφορίες σχετικά με την εγγραφή σου. Υπομονή έχεις φτάσει πολύ κοντά στην ολοκλήρωση της διαδικασίας.
- 9. Στο email που μόλις πήρες κάνεις <click> στο μπλε link που υπάρχει στο κείμενο.
- 10. Θα σου εμφανιστεί μία φόρμα που θα σου ζητάει τα ονόματα των συμπαικτών σου καθώς και τα στοιχεία επικοινωνίας. <u>Προσοχή να συμπληρώσεις σωστά τα emails.</u>

| be complete.                              | Search for a player's FIBA 3x3 profile |            |
|-------------------------------------------|----------------------------------------|------------|
| Missing players: of the required 3 player | a                                      |            |
|                                           | Selected Player:                       |            |
| Required<br>PLAYER #1                     | (Β) Αττικη, Greece (GRE)               | ADD PLAYER |
| Required<br>PLAYER #2                     | SEND INVITATION                        | ADD PLAYER |
| Required<br>PLAYER #3                     |                                        | ADD PLAYER |
| Optional<br>PLAYER #4                     |                                        | ADD PLAYER |

11. <u>Μόλις ολοκληρώσεις την διαδικασία εσύ και οι συμπαίκτες σου θα λάβετε emails από τη</u> FIBA στα οποία θα πρέπει να κάνετε αποδοχή. ΠΡΟΣΟΧΗ!!! Αν δεν πατήσουν αποδοχή <u>ΟΛΟΙ οι παίκτες της ομάδας, τότε η εγγραφή σας θα ακυρωθεί.</u>